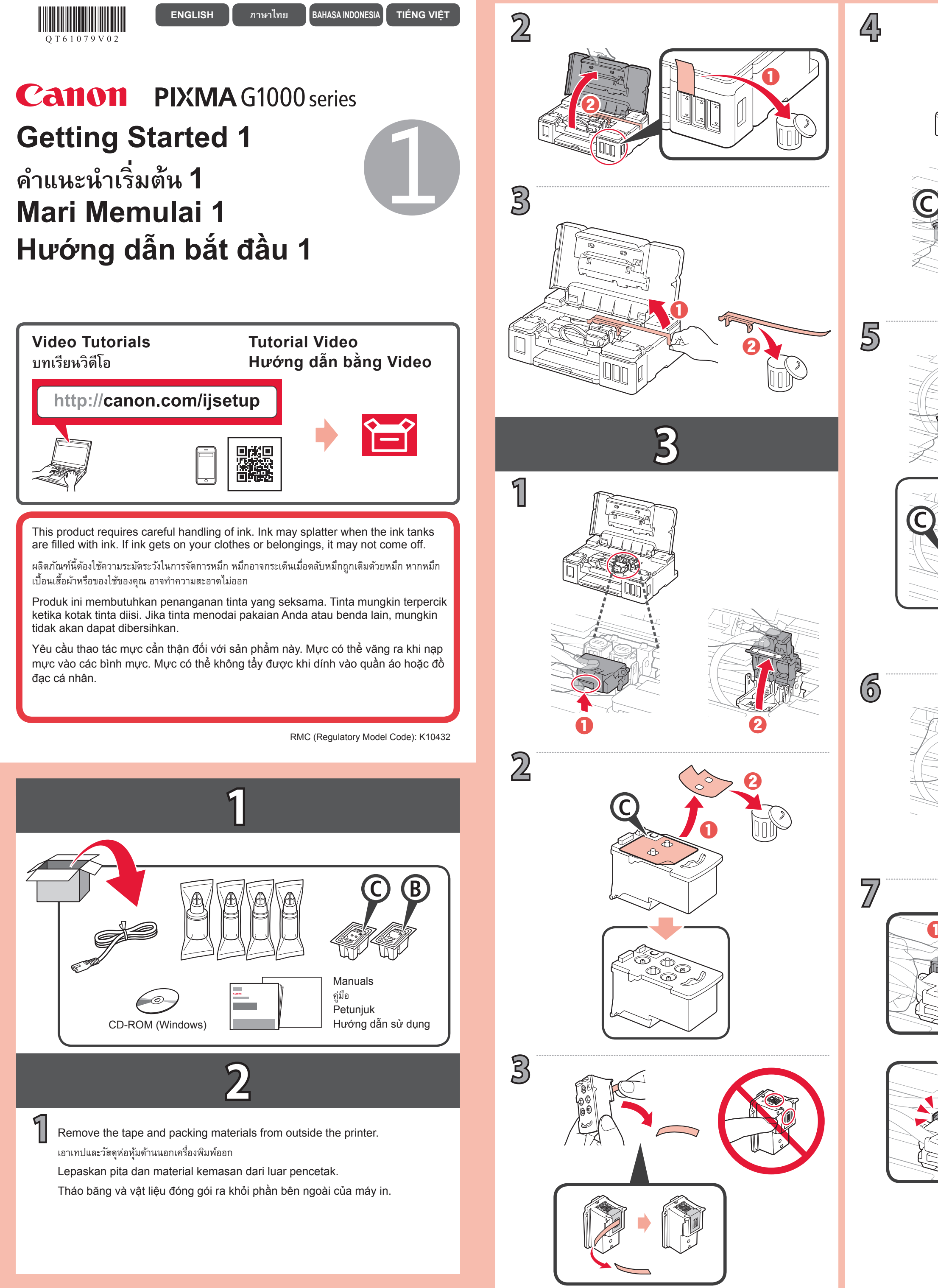

QT6-1079-V02

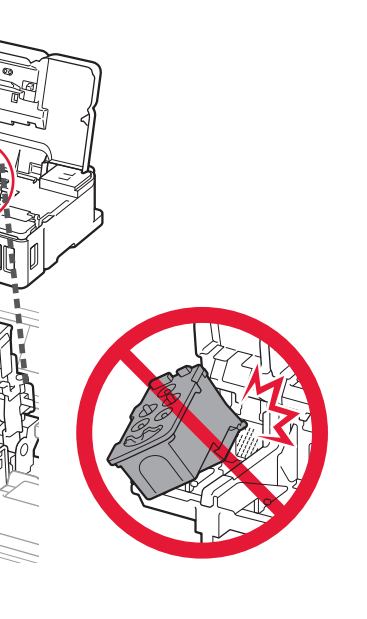

দ

2

3

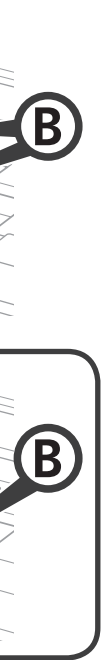

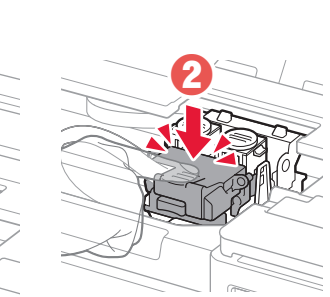

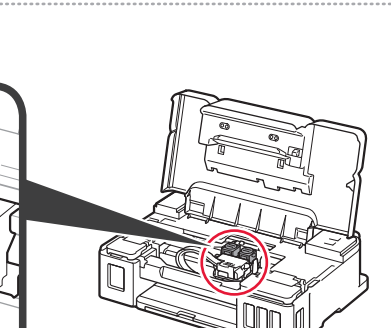

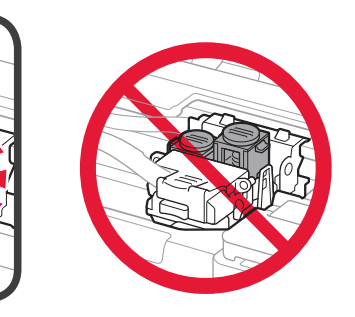

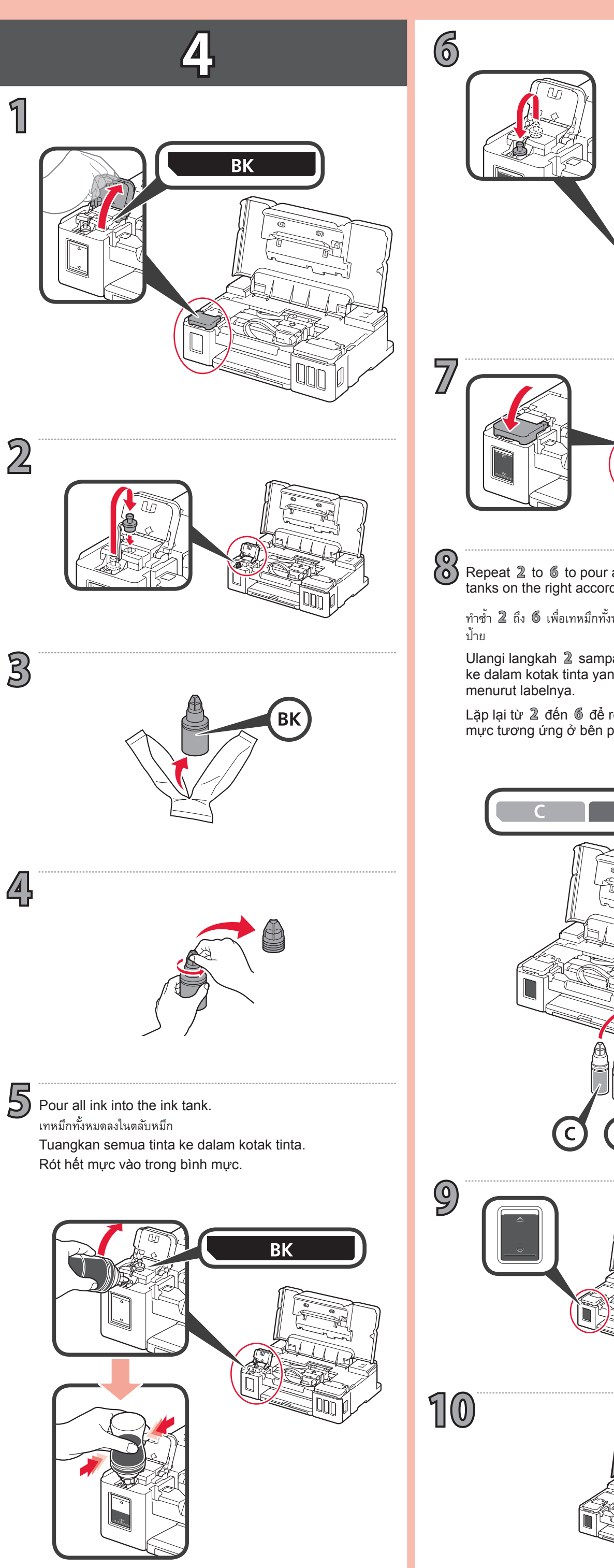

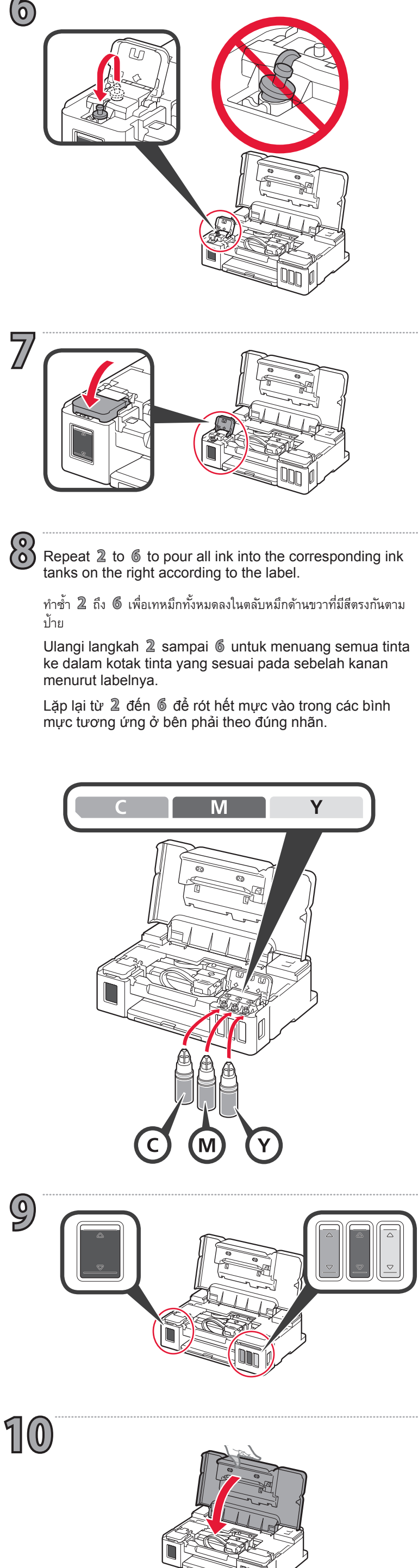

## 5

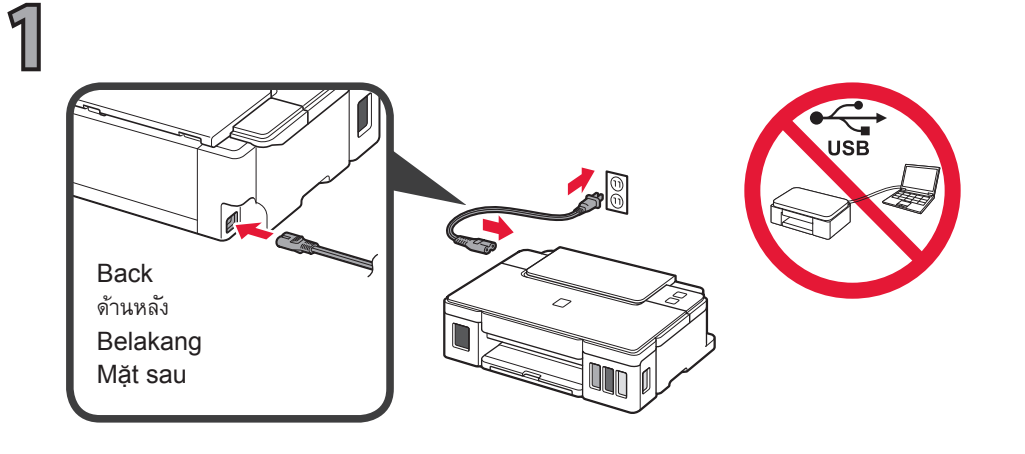

2 Turn on the printer and check that the flashing of the **POWER** lamp has changed to a double flash.

เปิดเครื่องพิมพ์ และตรวจดูว่าสัญญาณไฟ POWER เปลี่ยนเป็นกะพริบสองครั้ง

Nyalakan pencetak dan periksa apakah kedipan lampu **POWER** telah berubah ke kedipan ganda.

Bật máy in và kiểm tra xem nhấp nháy của đèn NGUÔN đã chuyển thành nhấp nháy đối chưa.

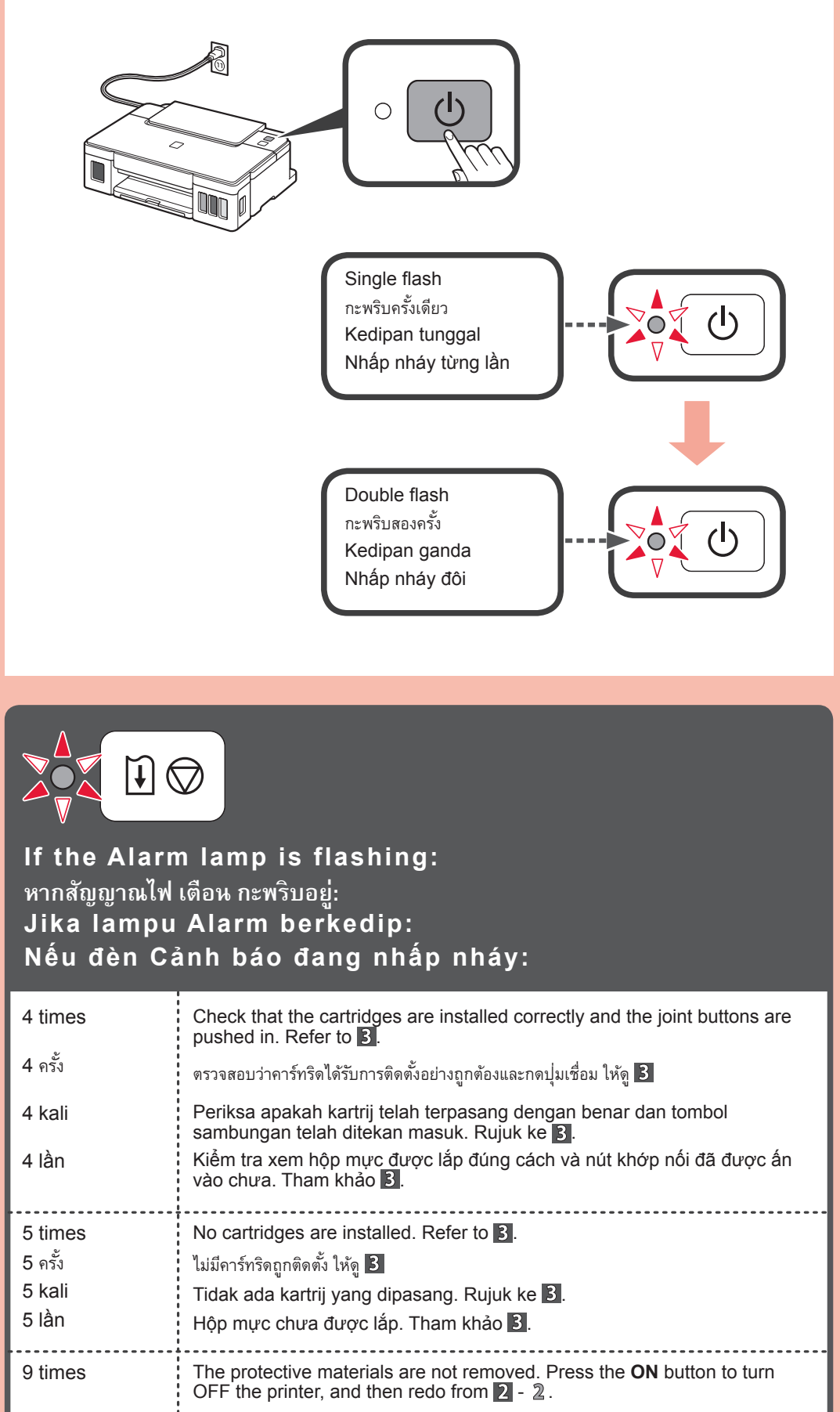

ไม่ได้เอาวัตถุป้องกันออก กดปุ่ม พลังงาน เพื่อปิดเครื่องพิมพ์ แล้วทำซ้ำจากขั้นตอน 2 - 2

Material pelindung tidak dilepas. Tekan tombol DAYA untuk mematikan pencetak, dan kemudian ulangi dari 2 - 2.

Vật liệu bảo vệ vẫn chưa được tháo ra. Nhấn nút BẠT để TẮT máy in, rồi

9 ครั้ง

9 kali

9 lần

làm lại từ 2 - 2.

3 Initialize the printer. เตรียมใช้งานเครื่องพิมพ์ Inisialisasi pencetak. Khởi tạo máy in.

> Hold down the **RESUME/CANCEL** button until the **POWER** lamp flashes again, and then release the button.

กดปุ่ม RESUME/CANCEL ค้างไว้จนกระทั่งสัญญาณไฟ POWER กะพริบอีกครั้ง จากนั้น จึงปล่อยปุ่ม Tahan tombol RESUME/CANCEL sampai lampu POWER berkedip lagi,

dan kemudian lepaskan tombol.

Giữ nút LÀM TIÉP/HỦY BỔ cho đến khi đèn NGUỒN nhấp nháy lại, rồi nhả nút ra.

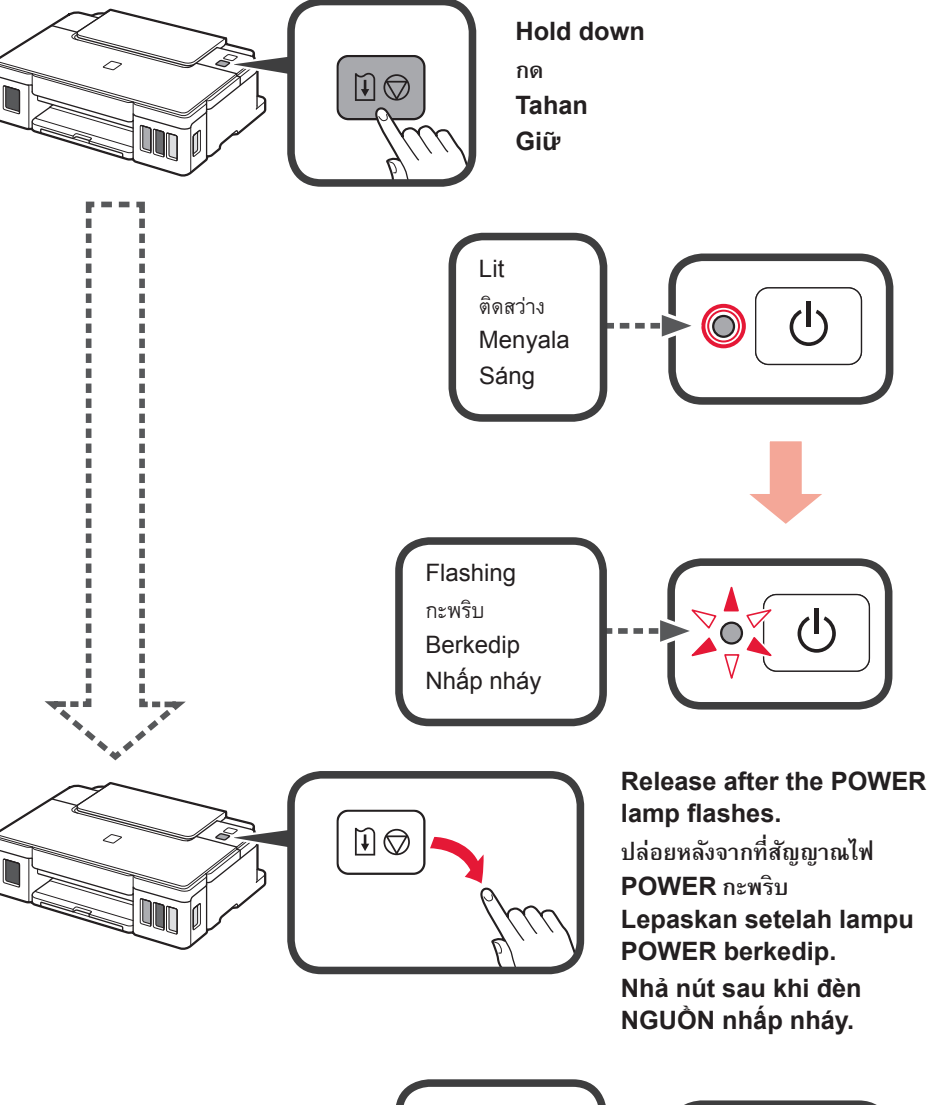

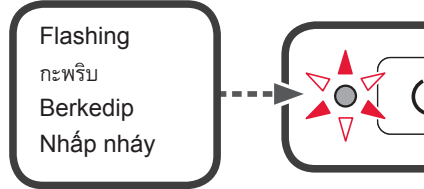

Parameter initialization takes about 6 minutes. Proceed to 4. การเตรียมใช้งานใช้เวลาประมาณ 6 นาที ดำเนินการตาม 4 Inisialisasi membutuhkan sekitar 6 menit. Lanjutkan ke 4. Khởi tạo sẽ mất khoảng 6 phút. Chuyển sang 4.

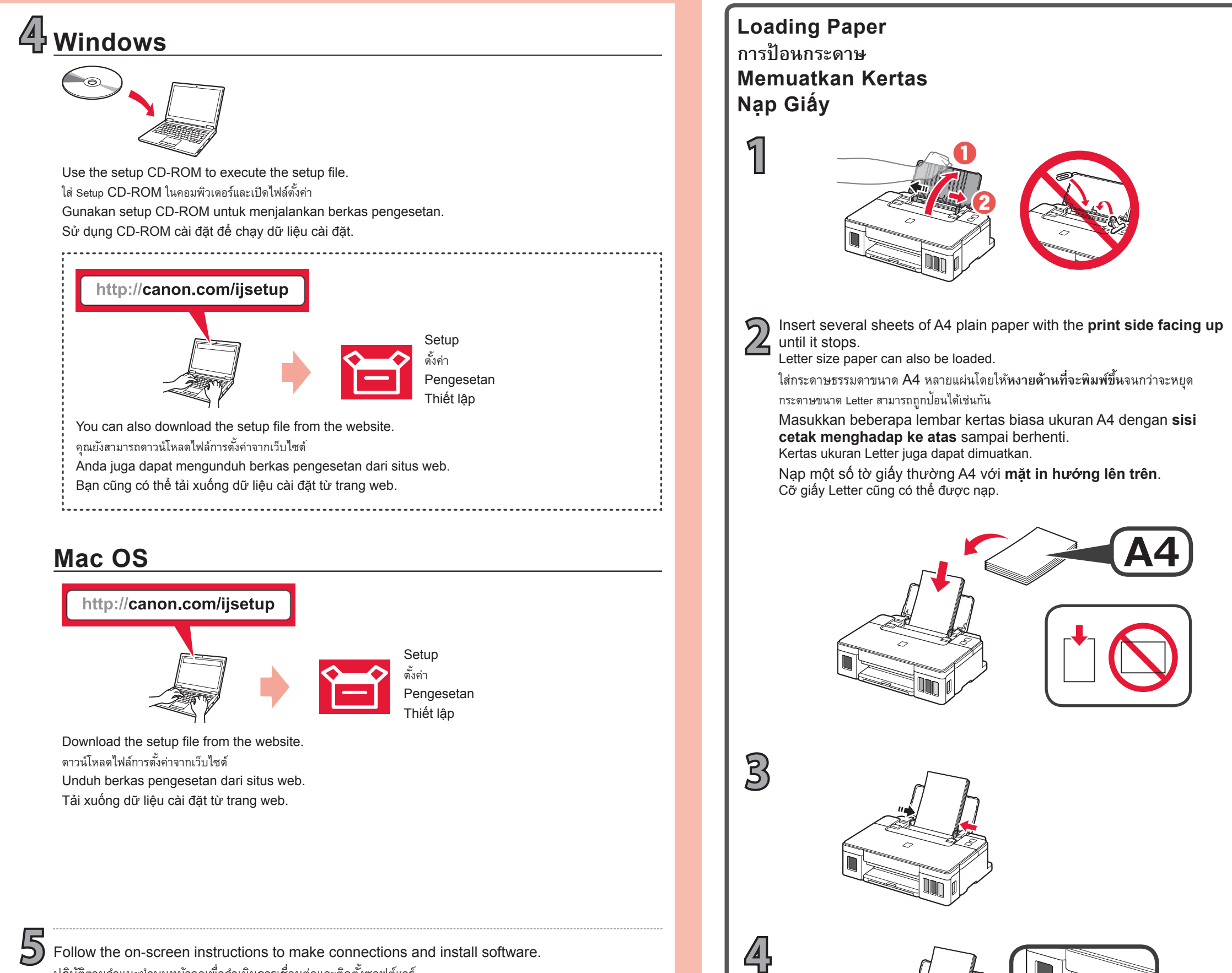

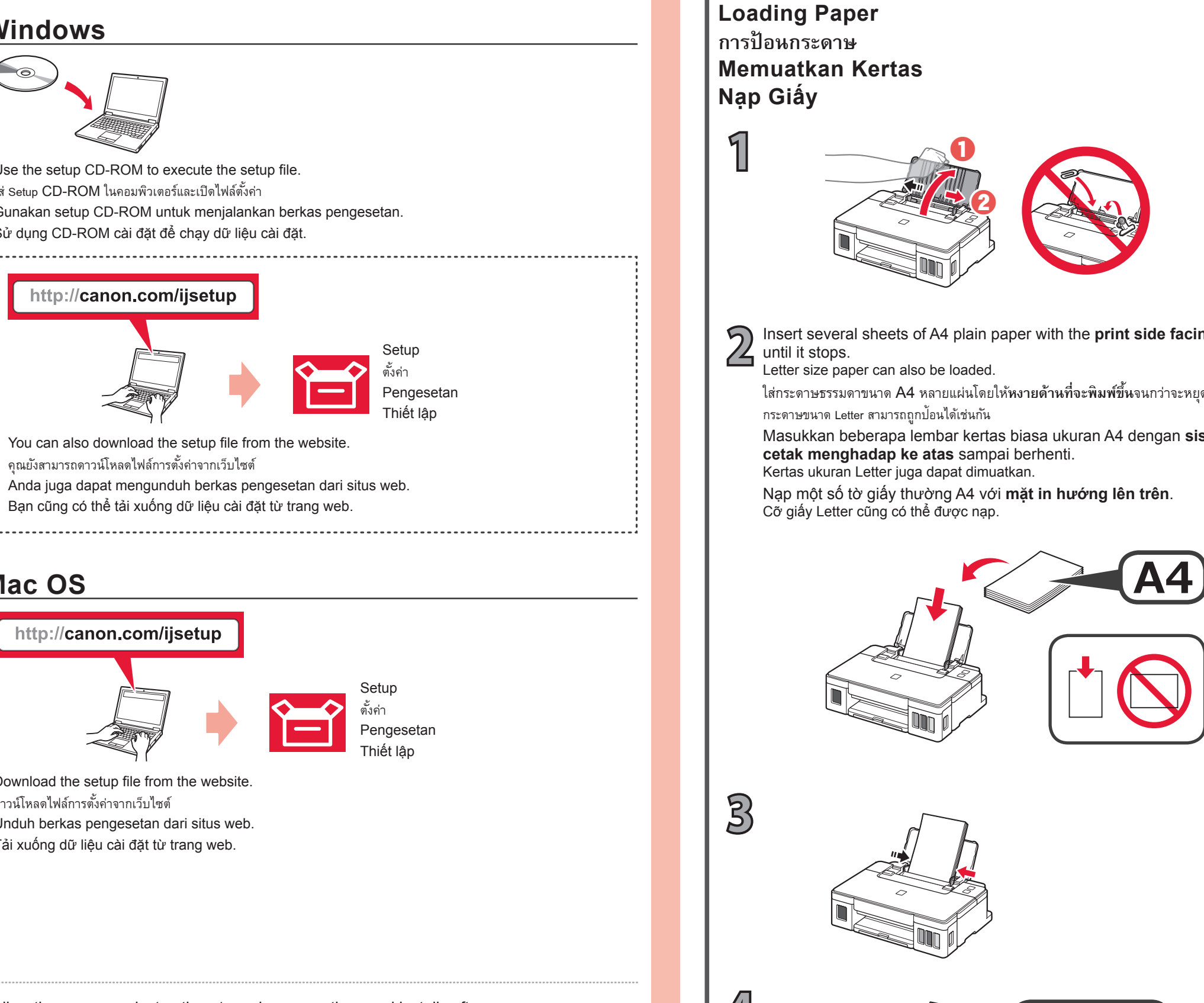

The Online Manual is accessible from the website

Truy cập Hướng dẫn sử dụng trực tuyến từ trang web.

http://canon.com/ijsetup

.....

Petunjuk Daring dapat diakses dari situs web.

**ค่มือออนไลน์** สามารถเข้าได้จากเว็บไซต์

Windows PC

- ปฏิบัติตามคำแนะนำบนหน้าจอเพื่อดำเนินการเชื่อมต่อและติดตั*้*งซอฟต์แวร์
- Ikuti instruksi pada layar untuk membuat koneksi dan menginstal perangkat lunak.
- Làm theo hướng dẫn trên màn hình để kết nối và cài đặt phần mềm.